# Verificare LDAP su SSL/TLS (LDAPS) e certificato CA utilizzando Ldp.exe

#### Sommario

Introduzione Verifica Operazioni preliminari Fasi di verifica Risultato test Documenti correlati

## Introduzione

Quando si crea un oggetto di autenticazione in un centro di gestione FireSIGHT per Active Directory LDAP over SSL/TLS (LDAPS), a volte può essere necessario verificare il certificato CA e la connessione SSL/TLS e verificare se l'oggetto di autenticazione non supera il test. In questo documento viene illustrato come eseguire il test utilizzando Microsoft Ldp.exe.

## Verifica

#### Operazioni preliminari

Accedere a un computer locale di Microsoft Windows con un account utente con privilegi amministrativi locali per eseguire le operazioni descritte in questo documento.

**Nota:** Se sul sistema non è attualmente disponibile ldp.exe, è innanzitutto necessario scaricare gli **Strumenti di supporto di Windows**. È disponibile sul sito Web Microsoft. Dopo aver scaricato e installato gli **Strumenti di supporto di Windows**, eseguire la procedura seguente.

Eseguire questo test su un computer Windows locale che non è stato membro di un dominio, in quanto considererebbe attendibile la CA radice o l'autorità di certificazione dell'organizzazione (enterprise) se fosse aggiunta a un dominio. Se un computer locale non è più incluso in un dominio, è necessario rimuovere il certificato CA radice o dell'organizzazione dall'archivio Autorità di certificazione radice attendibili del computer locale prima di eseguire il test.

#### Fasi di verifica

**Passaggio 1:** Avviare l'applicazione ldp.exe. Andare al menu **Start** e fare clic su **Esegui**. Digitare **ldp.exe** e fare clic sul pulsante **OK**.

**Passaggio 2:** Connettersi al controller di dominio utilizzando l'FQDN del controller di dominio. Per connettersi, selezionare **Connessione > Connetti** e immettere il nome di dominio completo del controller di dominio. Quindi selezionare **SSL**, specificare la porta **636** come mostrato di seguito e fare clic su **OK**.

| Server: | pdc1.virtuall | ab local       |
|---------|---------------|----------------|
| Port:   | 636           | Connectionless |
| OK      |               | Cancel         |

**Passaggio 3:** Se la CA radice o l'autorità di certificazione dell'organizzazione (enterprise) non è considerata attendibile in un computer locale, il risultato sarà il seguente. Il messaggio di errore indica che il certificato ricevuto dal server remoto è stato emesso da un'autorità di certificazione non attendibile.

```
View Options Utilities

Id = Idap_sslinit("pdc1.virtuallab.local", 636, 1);

Error <0x0> = Idap_set_option(hLdap, LDAP_OPT_PROTOCOL_VERSION, LDAP_VERSION3);

Error <0x51> = Idap_connect(hLdap, NULL);

Server error: <empty>

Error <0x51>: Fail to connect to pdc1.virtuallab.local.
```

**Passaggio 4:** L'applicazione di un filtro ai messaggi di evento nel computer Windows locale in base ai criteri seguenti restituisce un risultato specifico:

- Origine evento = Schannel
- ID evento = 36882

| General Detail                  | s                                                  |                                                            |                                                                                                    |
|---------------------------------|----------------------------------------------------|------------------------------------------------------------|----------------------------------------------------------------------------------------------------|
| The certificate the certificate | received from the remo<br>can be validated. The SS | ote server was issued by an<br>SL connection request has f | untrusted certificate authority. Because of this, none of the data contained in<br>ailed. The attached data contains the server certificate. |
| Log Name:                       | System                                             |                                                            |                                                                                                    |
| Source                          | Schannel                                           | Logged:                                                    | 11/24/2012 8:22:30 PM                                                                                                    |
| Event ID:                       | 36882                                              | Task Category:                                             | None                                                                                                    |

Passaggio 5: Importare il certificato CA nell'archivio certificati del computer Windows locale.

i. Eseguire Microsoft Management Console (MMC). Andare al menu **Start** e fare clic su **Esegui**. Digitare **mmc** e premere il pulsante **OK**.

| Run   | <u>?</u> ×                                                                                               |
|-------|----------------------------------------------------------------------------------------------------|
|       | Type the name of a program, folder, document, or<br>Internet resource, and Windows will open it for you. |
| Open: | mmc                                                                                                    |
|       | OK Cancel <u>B</u> rowse                                                                                 |

ii. Aggiungere lo snap-in certificato del computer locale. Passare alle opzioni seguenti del menu **File**:

Add/Remote Snap-in > Certificati > Add > Choose "Computer Account" > Computer locale: (il computer su cui è in esecuzione questa console) > Fine > OK.

iii. Importare il certificato CA.

Radice console > Certificati (computer locale) > Autorità di certificazione radice attendibili > Certificati > Clic con il pulsante destro del mouse > Tutte le attività > Importa.

| 🚡 Console1                                            |                  |              |               |          |
|-------------------------------------------------------|------------------|--------------|---------------|----------|
| ∫ <u>C</u> onsole <u>W</u> indow <u>H</u> elp         | ) 🖻 🖬 💷          |              |               |          |
| 🚡 Console Root                                        |                  |              |               |          |
| Action View Eavorites                                 | ← →   🛍 💽        | j   🖪   😫    |               |          |
| Tree Favorites                                        |                  | Name         |               |          |
| Console Root                                          |                  | 🗐 Certifical | tes (Local Co | omputer) |
| 🖻 👹 Certificates (Local Computer                      | )                |              |               |          |
| Horizonal     Horizonal     Trusted Root Certificatio | on Authorities   |              |               |          |
|                                                       | Find Certificate | s            |               |          |
|                                                       | All Tasks        | •            | Find Cert     | ificates |
|                                                       | New Window fr    | om Here      | Import        |          |
|                                                       | Refresh          |              |               |          |
|                                                       | Help             |              |               |          |
|                                                       |                  |              |               |          |
| Add a certificate to a store                          |                  |              |               |          |

- Fare clic su **Avanti** e selezionare il file del certificato CA X.509 con codifica Base64 (\*.cer, \*.crt). Selezionare quindi il file.
- Fare clic su Apri > Avanti e selezionare Metti tutti i certificati nel seguente archivio: Autorità di certificazione radice attendibili.
- Fare clic su **Avanti > Fine** per importare il file.

| Certificat      | e Import Wizard                                                                                  |
|-----------------|--------------------------------------------------------------------------------------------------|
| Certificate     | e Store                                                                                          |
| Certifi         | cate stores are system areas where certificates are kept.                                        |
| Windo<br>the ce | ws can automatically select a certificate store, or you can specify a location for<br>rtificate. |
| С               | Automatically select the certificate store based on the type of certificate                      |
| ¢               | Place all certificates in the following store                                                    |
|                 | Certificate store:                                                                               |
|                 | Trusted Root Certification Authorities\Local Computer Browse                                     |
|                 |                                                                                                  |
|                 |                                                                                                  |
|                 |                                                                                                  |
|                 |                                                                                                  |
|                 |                                                                                                  |
| Learn more      | e about <u>certificate stores</u>                                                                |
|                 |                                                                                                  |
|                 |                                                                                                  |
|                 |                                                                                                  |

iv. Verificare che la CA sia elencata con altre CA radice attendibili.

**Passaggio 6:** Seguire i passaggi 1 e 2 per connettersi al server LDAP AD tramite SSL. Se il certificato CA è corretto, le prime 10 righe sul riquadro destro di Idp.exe devono essere le seguenti:

```
Id = Idap_sslinit("pdc1.virtuallab.local", 636, 1);
Error <0x0> = Idap_set_option(hLdap, LDAP_OPT_PROTOCOL_VERSION, LDAP_VERSION3);
Error <0x0> = Idap_connect(hLdap, NULL);
Error <0x0> = Idap_get_option(hLdap,LDAP_OPT_SSL,(void*)&Iv);
Host supports SSL, SSL cipher strength = 128 bits
Established connection to pdc1.virtuallab.local.
Retrieving base DSA information...
Result <0>: (null)
Matched DNs:
Getting 1 entries:
>> Dn:
```

Se un certificato e una connessione LDAP superano questo test, è possibile configurare correttamente l'oggetto di autenticazione per LDAP su SSL/TLS. Tuttavia, se il test non riesce a causa di un problema di configurazione del server LDAP o di certificato, risolvere il problema sul server AD o scaricare il certificato CA corretto prima di configurare l'oggetto di autenticazione sul centro di gestione FireSIGHT.

## Documenti correlati

- Identificare gli attributi dell'oggetto LDAP di Active Directory per la configurazione dell'oggetto di autenticazione
- <u>Configurazione dell'oggetto di autenticazione LDAP sul sistema FireSIGHT</u>